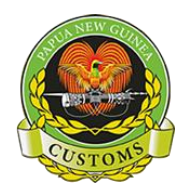

ASYCUDA WORLD How-to-Note(s)

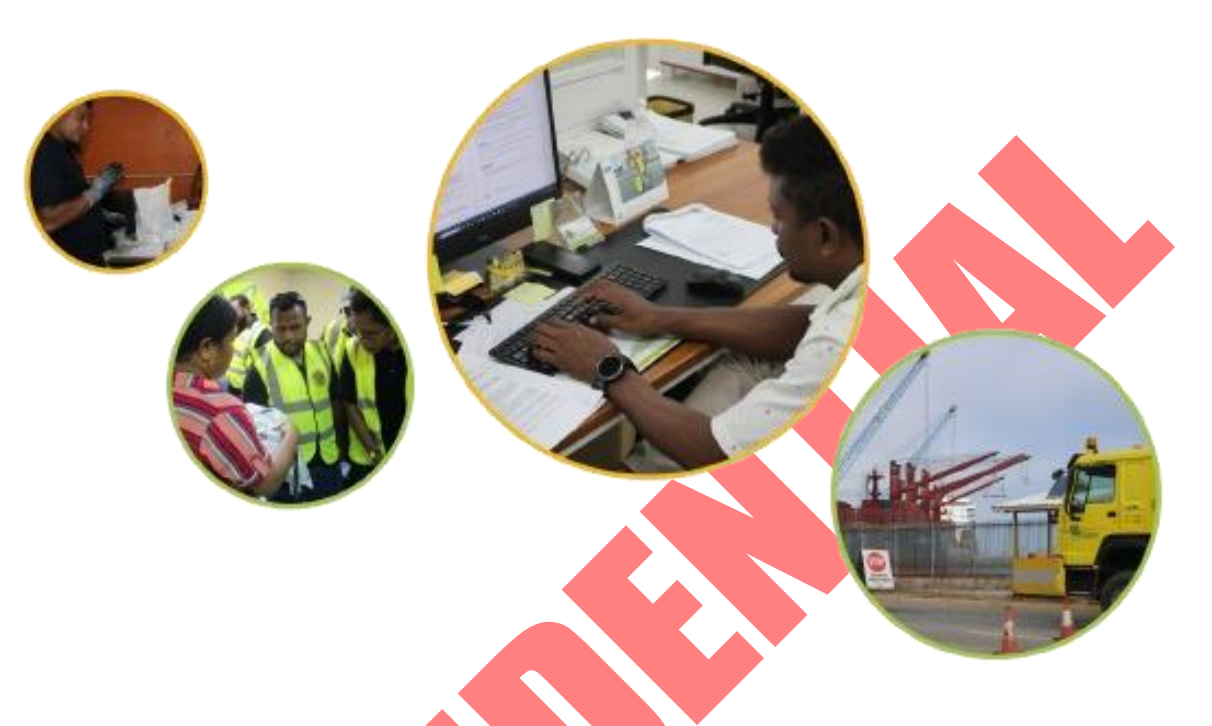

# CONFIGURING YOUR PC TO ACCESS ASYCUDA WORLD

HOW-TO: FUNCTIONAL NOTE

Page 1 of 4

More detailed information can be found in other "How-to" notes available from Customs. For further information please contact <u>asycuda team@customs.gov.pg</u> or <u>servicedesk@customs.gov.pg</u>

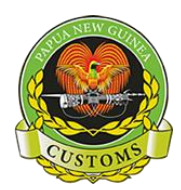

ASYCUDA WORLD How-to-Note(s)

## **OVERVIEW**

The following functional note document provides details around ASYCUDA World as a prerequisite to installing the application

- Downloading and installing Java
- Configuring Java settings
- Downloading the ASYCUDA Application

Page 2 of 4

More detailed information can be found in other "How-to" notes available from Customs. For further information please contact <u>asycuda\_team@customs.gov.pg</u> or <u>servicedesk@customs.gov.pg</u>

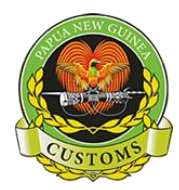

#### DOWNLOADING AND INSTALLING JAVA

- 1. Download and install Java application (Download Java for Windows)
- 2. Once downloaded, run the application downloaded and wait for the installation to complete.
- 3. Once completing step 1 and 2, continue to configuring the Java settings to allow and set the environment to run the ASYCUDA World App.

| CONFIGURE JAVA S       | SETTINGS                                                                                                    |
|------------------------|----------------------------------------------------------------------------------------------------|
| 1. Once installed, sea | arch and open `Configure Java`.                                                                                                    |
| 2. Navigate to the `Se | ecurity` tab, see below and set the same options as selected:                                                                                                    |
|                        | 🛃 Java Control Panel — 🗆 🗙                                                                                                    |
|                        | General Update Java Security Advanced                                                                                                    |
|                        | Enable Java content for browser and Web Start applications                                                                                                    |
|                        | Security level for applications not on the Exception Site list                                                                                                    |
|                        | 🔿 Very High                                                                                                    |
|                        | Only Java applications identified by a certificate from a trusted authority are allowed to run, and only if the certificate can be verified as not revoked.        |
|                        | O High                                                                                                    |
|                        | Java applications identified by a certificate from a trusted authority are allowed<br>to run, even if the revocation status of the certificate cannot be verified. |
|                        | Exception Site List<br>Applications launched from the sites listed below will be allowed to run after the<br>appropriate security prompts.                         |
|                        | Edit Site List                                                                                                    |
|                        | Restore Security Prompts Manage Certificates                                                                                                    |
|                        | OK Cancel Apply                                                                                                    |
|                        |                                                                                                    |

More detailed information can be found in other "How-to" notes available from Customs. For further information please contact <u>asycuda team@customs.gov.pg</u> or <u>servicedesk@customs.gov.pg</u>

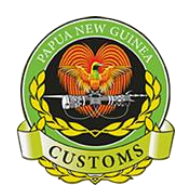

ASYCUDA WORLD How-to-Note(s)

 Then under the Exception Site List, select `Edit Site List`. Click `Add` - and a new entry space will appear.

|                          | 🛓 Exception Site List                                                                                           | ×                    |
|--------------------------|----------------------------------------------------------------------------------------------------|----------------------|
|                          | Applications launched from the sites listed below will be allowed to run after<br>appropriate security prompts. | er the               |
|                          | Location                                                                                                    |                      |
|                          |                                                                                                    |                      |
|                          |                                                                                                    |                      |
|                          |                                                                                                    |                      |
|                          | https://www.example.com/dir/ or https://www.example.com/app.htm                                                 |                      |
|                          | FILE and HTTP protocols are considered a security risk.                                                         | Remove               |
|                          | We recommend using HTTPS sites where available. Add                                                             | entries in the table |
|                          | ОК                                                                                                    | Cancel               |
| 4. Enter the following a | address(s) by each new line:                                                                                    |                      |
| a. <u>https://porta</u>  | al.customs.gov.pg/                                                                                              |                      |
| b. https://porta         | al.customs.gov.pg/index.isf                                                                                     |                      |
|                          |                                                                                                    |                      |
|                          | 🛓 Exception Site List                                                                                           | ×                    |
|                          | Applications launched from the sites listed below will be allowed to run appropriate security prompts.          | n after the          |
|                          | Location                                                                                                    |                      |
|                          | https://portal.customs.gov.pg/live/<br>https://portal.customs.gov.pg/index.jsf                                  |                      |
|                          |                                                                                                    |                      |
|                          |                                                                                                    |                      |
|                          |                                                                                                    |                      |
|                          | Add                                                                                                    | Remove               |
|                          | We recommend using HTTPS sites where available.                                                                 |                      |
|                          | ОК                                                                                                    | Cancel               |
| 5. Then click `OK` and   | Apply` to save all changes.                                                                                     |                      |
|                          |                                                                                                    |                      |
|                          |                                                                                                    |                      |

## DOWNLOADING THE ASYCUDA WORLD APPLICATION

Refer to the functional note on `Accessing ASYCUDA World`.

Page 4 of 4

More detailed information can be found in other "How-to" notes available from Customs. For further information please contact <u>asycuda\_team@customs.gov.pg</u> or <u>servicedesk@customs.gov.pg</u>